## Université Batna 1

Faculté : Sciences Economiques, commerciales et sciences de gestionSpécialité: GRH + Management financier (LMD3)Module : Applications préliminaires pour l'analyse de données

# CORRIGÉ TÝPE (S5)

01 point sur la présentation de la feuille.

### <u>Partie I [11 points]</u>

**Q1-** Comment réaliser les opérations suivantes sous SPSS:

• Ouvrir un fichier de données EXCEL? [01.5 pts]

Ouvrir un fichier de données EXCEL contenant :

- 1. Les noms des variables dans la première ligne
- 2. Les lignes au-dessous des noms représentent les observations (une observation (cas ou individu) par ligne).

Fichier -> Ouvrir-> Données-> dans la zone Fichier de type, choisir Excel(\*.xls, \*.xlsx, \*.xlsm), cliquer sur le nom du fichier Excel à ouvrir puis sur le bouton OUVRIR. Une boite de dialogue s'ouvre, dans laquelle l'option: lire les noms de variable à partir de la première ligne de données est cochée par défaut -> cliquer sur OK.

• Trier des observations [01.5 pts]

Données->Trier les observations...->Dans la boite de dialogue, déplacer la variable de tri dans la zone: Trier par-> choisir l'ordre de tri (croissant ou décroissant) -> OK

• Sélectionner un échantillon aléatoire [02 pts]

Données-> Sélectionner des observations-> activer l'option: Par échantillonnage aléatoire -> cliquer sur le bouton Echantillon... -> choisir la taille de l'échantillon-> cliquer sur le bouton Poursuivre -> OK.

**Q2-** Soit le **résultat affiché par SPSS** :

[Ensemble de données2] E:\données 1\data khi2.sav (1) Récapitulatif du traitement des observations Observations Valide Manquante Total Pourcent Pourcent Pourcent N N Age \* Sport 200 100.0% 0 0.0% 200 100.0%

| Effectif |           |            |            |          |       | (2) |
|----------|-----------|------------|------------|----------|-------|-----|
|          |           | Sport      |            |          |       |     |
|          |           | 1 football | 2 natation | 3 marche | Total |     |
| Age      | 1 < 15    | 25         | 10         | 10       | 45    | ×   |
|          | 215-30    | 8          | 55         | 22       | 85    |     |
|          | 3 30 - 60 | 6          | 24         | 40       | 70    |     |
| Total    |           | 39         | 89         | 72       | 200   |     |

#### Tableau croisé Age \* Sport

<u>A-</u> Ecrire en détail la commande SPSS qui permet d'obtenir ce résultat **[02 pts]** 

La commande SPSS qui permet d'obtenir ce résultat est la suivante:

 Analyse-> Statistiques descriptives-> Tableaux croisés -> déplacer la variable Age dans la zone: ligne(s) et la variable Sport dans la zone: Colonne(s) -> OK.

**<u>B-</u>** Quel est le contenu des deux tableaux (1) et (2) affichés dans le résultat ? **[02 pts]** 

- Le tableau (1) contient des statistiques (nombre d'observations valides, et nombre d'observations manquantes)
- Le tableau (2) est le tableau croisé Age\* Sport.

<u>C-</u> Donner le nom du fichier de données et les noms des variables d'analyse ? [02 pts]

- Nom du fichier de données : data\_khi2.sav
- Les noms des variables d'analyse : Age et Sport.

## <u>Partie II [08 points]</u>

Q1[01 pt] - Deux variables nécessaires:

Variable 2: quantitative (de mesure échelle), pour le codage de la pression sanguine

Q2[01 pt] - Les hypothèses statistiques:

Soit:  $\mu 1$  et  $\mu 2$ : moyennes inconnues des 2 populations d'où sont issus les échantillons

## Les hypothèses testées :

```
 \begin{split} & \textbf{H}_{0}: \mu_{1} = \mu_{2} \\ & \textbf{H}_{1} \text{ bilatérale}: \mu_{1} \neq \mu_{2} \text{ ou } \textbf{H}_{1} \text{ unilatérale}: \mu_{1} > \mu_{2} \text{ ou } \mu_{1} < \mu_{2} \end{split}
```

Q3[02 pts] - Les caractéristiques des données:

- <u>Nombre d'échantillons</u> : 2
- <u>Taille des échantillons</u> : taille de l'échantillon1(patients traités)=9, taille de l'échantillon2(patients non traités) =8
- Deux échantillons indépendants

**Q4[01 pt] -** <u>le test :</u> Test T pour échantillons indépendants (test paramétrique qui se base sur des comparaisons de moyennes).

Q5 [01 pt] - les conditions de validité :

- Les deux échantillons sont indépendants entre eux, et ils sont aléatoires.
- La variable quantitative suit une loi normale ou elle a des effectifs supérieurs à 30.
- Il est aussi nécessaire de vérifier l'égalité des variances des échantillons, cette condition est indispensable pour des effectifs inégaux.

<sup>&</sup>lt;u>Variable 1</u>: qualitative (de mesure nominale), elle prend deux valeurs 0: pour patient traité et 1: pour patient non traité.

Q6[02 pts] - la méthode de réalisation sous SPSS

Analyse -> Comparer les moyennes -> Test T pour échantillons indépendants -> déplacer la variable qui représente la pression sanguine dans la zone: Variable(s) à tester, déplacer la variable qui permet de spécifier les échantillons dans la zone: Critère de regroupement qualitatif numérique -> cliquer sur le bouton: Définir des groupes... -> entrer les valeurs des deux groupes-> Poursuivre ->OK.